## ■ アスリートランキングによる申し込み方法について

#### ① アスリートランキングのWebページにアクセスする。 <u>htt</u>

https://www.athleteranking.com/

#### ②「GAMES/RESULTS」(競技会予定・結果)のボタンをクリックする。

#### トップページ

AthleteRanking.com は陸上競技会運営システムです。WEBエントリー、計測機器オンライン受信はもちろん。システムを使って競技会運営するだけで目動で 結果がWEB掲載、ランキング集計表示されます。当サイトには AthleteRanking.com を利用している競技会の情報が掲載されています。

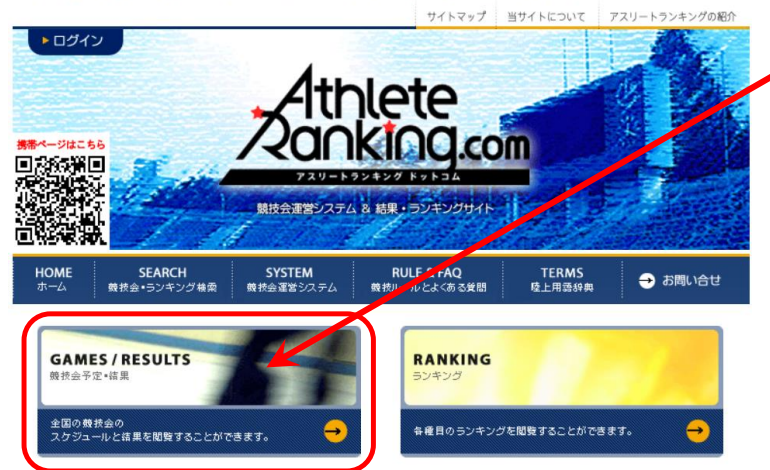

「**GAMES/RESULTS」(競技会予定・結果)** 各大会の詳細と結果確認、申し込みを 行う際にクリック

#### ③「都道府県別検索」ボタンをクリックする。

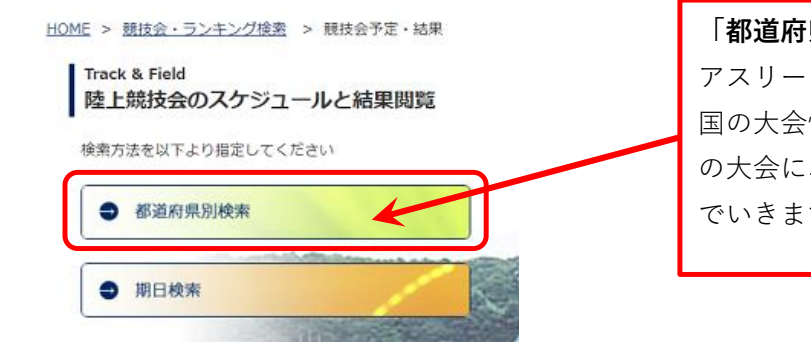

#### 「都道府県別検索」ボタン

アスリートランキングによる申し込みを行っている全 国の大会情報が詰まっています。その中から何県のど の大会にエントリーするかを各画面の案内従って進ん でいきます。

# ④ 都道府県を選択しクリックする。 HOME > 競技会・フンキング交表 > 競技会予定・結果 > 都道府県別検索 Track & Field 都道府県別検索 ご覧になりたい都道府県をクリックしてください

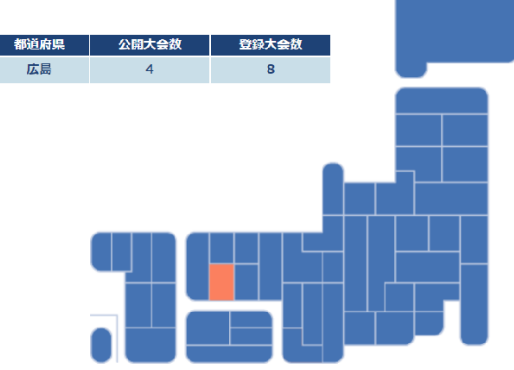

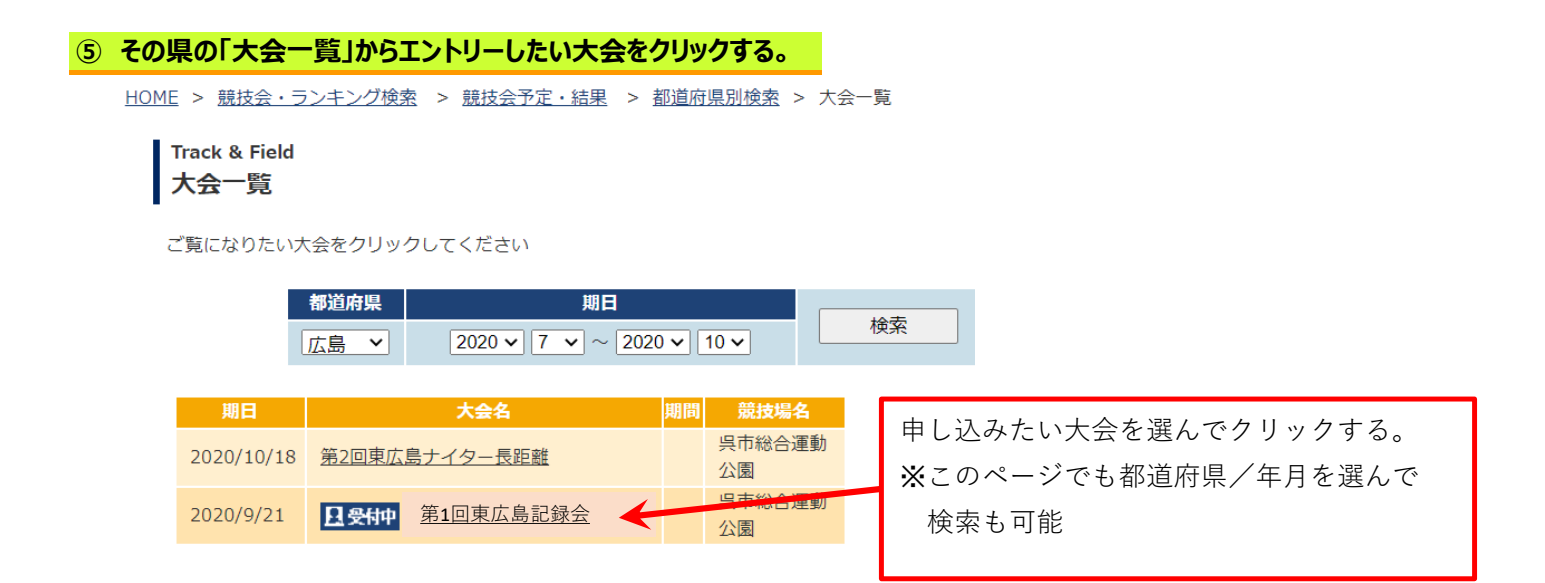

#### ⑥ ID無しエントリーの「IDは使わないエントリーはこちらから」の「<u>こちら</u>」をクリックする。

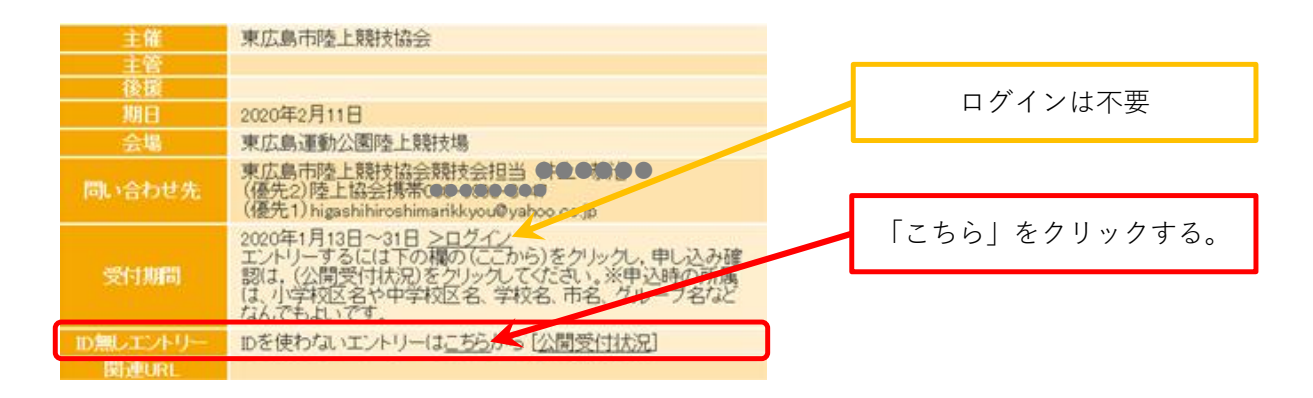

#### ⑦ 申込について責任が持てる方のメールアドレスを2箇所に入力し、「送信」ボタンを押す。

| 大会へのエントリ<br>エントリーページ<br>メールアドレスを,<br>メールアドレス | ーを行います。<br>への案内が入力メールアドレスまで送られます。<br>入力して送信ボタンを押して下さい。                                           | メールアドレスを入力する。<br>(2箇所、同じもの) |
|----------------------------------------------|--------------------------------------------------------------------------------------------------|-----------------------------|
| メールアドレス確                                     | ショピー不可                                                                                           |                             |
| 認                                            |                                                                                                  |                             |
|                                              | 送信                                                                                               | 注意事項を確認の上、                  |
| 注意                                           | 携帯電話などのアドレスは利用できません。<br>Yahooメールなど、受信のフィルタリングは解除して必ず受<br>信できるように設定してください。                        | 「送信」ボタンをクリックする。             |
|                                              | HUNACOOCCRETEEV                                                                                  |                             |
| 期日                                           | 2020年2月11日                                                                                       |                             |
| 問い合わせ先                                       | 東広島市陸上競技協会競技会担当<br>(優先2)陸上協会携帯 <u>080-6893-3447</u><br>(優先1) higashihiroshimarikkyou@yahoo.co.jp |                             |

#### ⑧ 送信したメールアドレスに、エントリーページのURLが貼られた案内メールが届く。

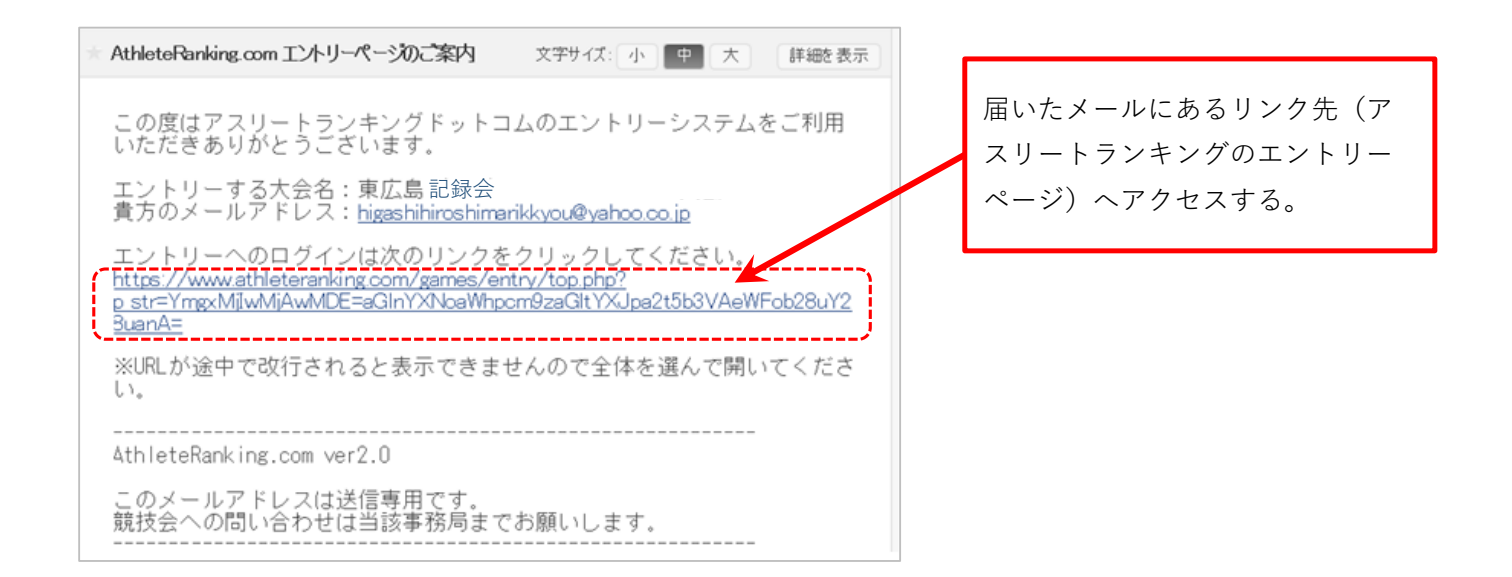

#### ⑨ 初期画面に必要事項を入力する。

|                 |                                                                 | 自分のメールアドレスが表示される。   |
|-----------------|-----------------------------------------------------------------|---------------------|
| 大会へのエントリー       | を行います。「1/4 ページ」                                                 |                     |
| まずは所属の情報        | を入力してください。<br>次へ」ボタンを押して下さい。                                    | ①担当者名を入力する。         |
| メールアドレス         | higashihiroshimarikkyou@yahoo.co.jp                             |                     |
| 担当者名<br>連絡先電話番号 | <ul> <li>※ パルネームと入力下さい。</li> <li>※連絡の取れる電話番号</li> </ul>         | ②電話番号を入力する。         |
| 所属名称            | ※全角2文字以上、6文字以内                                                  |                     |
| 所属フリガナ          | ※全角力タカナ2文字以上、10文字以内                                             |                     |
| 所属英語            | ※半角英数字20文字以内                                                    | ③所属情報を人力する。         |
| カテゴリー           | 一般 √ ※複数のカテゴリー(中学と高校など)を同時にエントリーできません。複数回に分けて作業することでエントリーは可能です。 | (漢字名称/カタカナ/英字)      |
| 都道府県            | [広島 ↓] ※異なる都道府県の所属の選手を同事、エナトリーできません。同様に<br>複数回に分ければエントリー可能です。   |                     |
|                 | 次へ                                                              | ▲ ④カテゴリー/都道府県を選択する。 |
| 期日              | 2020年2月11日                                                      |                     |
|                 | () () () () () () () () () () () () () (                        |                     |
|                 |                                                                 | ■ ⑤「次へ」のボタンをクリックする  |

#### 11) 選手情報を入力する。

| 東広島市陸協                                                                                                    | ヒガリッキョウ                                                                                                    | higarikkyou                                                                | 中学                             | tals <b>free</b>                | - | 前画面で入力した情報が表示される。                                                                                                    |
|----------------------------------------------------------------------------------------------------|----------------------------------------------------------------------------------------------------|----------------------------------------------------------------------------|--------------------------------|---------------------------------|---|----------------------------------------------------------------------------------------------------|
| ネルて選手の情報を入力<br>必要事項を記入しじ次へう<br>()内は全角での最大文<br>カバーカードは決まっている<br>学年は児童・生徒・学生の<br>年齢は今年の12月31日H<br>姓(4) 名(4) 1 なへ<br>選手データ入力 | します。<br>ボタンを押して下さい。<br>字数です。<br>5場合のみ入力して下さい。<br>時在の滞年齢です。<br><u>乾7957</u><br>(6)<br>(6)<br>(6)<br>(7)<br>(7)<br>(7)<br>(7)<br>(7)<br>(7)<br>(7)<br>(7)<br>(7)<br>(7 | <sup>2</sup> 。<br><u> 牧英語</u> 名英語<br>(20)<br>(20)<br>通子7 <del> 久以</del> 上記 | <u>ナンパー</u> 性界<br>マ<br>青報を入力でき | 学年 年齢<br>1<br>1 運用<br>ます。(1選手毎作 |   | <ul> <li>①選手情報を入力する。</li> <li>氏名(漢字/カタカナ/英字)</li> <li>ナンバー、性別、学年、年齢</li> <li>※ナンバーは都道府県陸協の</li> <li>登録番号を入力</li> </ul> |
|                                                                                                    |                                                                                                    |                                                                            |                                |                                 | - | ②「次へ」のボタンをクリックする                                                                                                    |

#### ⑪ 出場したい種目を選択する。

|     | 東広島市       | 陸協                  | ヒガリッ              | /キョウ   | higarikkyou      | , 中学  | 広        | 島        | 1              | 冬正   |                  |
|-----|------------|---------------------|-------------------|--------|------------------|-------|----------|----------|----------------|------|------------------|
| F2/ | 「2/4 ページ」  |                     |                   |        |                  |       |          |          |                |      |                  |
| 続種目 | て参加種目の     | の情報を入力              | します。<br>りし「次へ」ボ   | タンを押して | Fðu.             |       |          |          | /              |      | 山で八方した旧根方衣小ですもる。 |
| 記録  | は「14.59.83 | 」「35.04」のよ<br>複数チーム | うに「」区切り<br>登録する場合 | で入力してく | たさい。秒以           | 下の省略  | はでき      | ません。     | ./             |      |                  |
|     | ##(A)      | 名(4)                | 姓フリがナ             | 名755サ  | 姓英名              | モカ    | 12:50    | 121 A    | 王餘             |      |                  |
|     | ALV4/      | LIVIZ               | (8)               | (6)    | (20) (20         | ) //~ | 1231     | <b>F</b> |                |      | ①出場したい俚日を選択      |
|     | 0.000      |                     | 0.0.00            |        | 488.90<br>680000 |       | 男        | 1        | 7              | 18 T | 自己記録を入力(任意)      |
| 1   | 種目1[修      | 参加記録]               | 種目21零             | 动記録]   | 種目31             | 参加記訳  | λ.       |          |                |      |                  |
| l   |            | × ×                 |                   | ~      |                  | ~     | <u>.</u> | Г        |                | _    |                  |
|     | 次へ         |                     |                   |        |                  |       |          | 2 [2     | 欠へ」のボタンをクリックする |      |                  |
| -   |            |                     |                   |        |                  |       |          |          |                |      |                  |

# ② 同じ所属/同じカテゴリーの場合は、複数の選手をエントリー登録が可能 ③、①を繰り返し行い、全ての選手の入力が完了したら「完了」ボタンをクリックする。

#### 13 エントリーの登録を実行する。

|                             | 東広島市陸協      | ヒガリッキョウ       | higarikkyou | 中学                | 広島      |         | 修正      |           |
|-----------------------------|-------------|---------------|-------------|-------------------|---------|---------|---------|-----------|
| 13/                         | 4 ページ」      |               |             |                   |         |         |         |           |
| 下記の内容でエンリー処理を実行します。 入力情報を確認 |             |               |             |                   |         |         |         |           |
| 実行                          | 後、締切日までエントリ | 一の取消はできますが    | 、内容を変更するこ   | とはでき              | ません。    | ホートアの   | 2X431 7 | L         |
| (花さ                         | い。取消処理について  | は実行後お送りするメ    | ールに記載していま   | (1)<br>(1)<br>(1) | 到达理2175 | Velle C | ERRUC   |           |
| No                          | 氏名          | フリガナ          | 英名          | ナンバー              | 性別  学名  | 年齢      |         |           |
|                             | 種目1         | 種目2           | 相目3         |                   |         |         |         |           |
|                             |             | 0.0.0.0.0.0.0 | 0.0.0000000 |                   | 男 1     | 7       | 修正      |           |
| 1.                          | 中学男子100m    |               |             |                   |         |         | 1       |           |
| 5                           | Rifi        |               |             |                   |         |         |         |           |
| <u> </u>                    |             |               |             |                   |         | r       |         |           |
|                             |             |               |             |                   |         | 実门      | 」の赤     | ダンをクリックする |

#### ④「エントリーを実行し、登録内容をメールでお送りしました」と表示されるので、 そのまま画面下部にある「参加料決済(外部サイト)」をクリックし参加料の支払いへ進む。 ⑥へ

| 東広島市陸協         ビガリッキョウ         higarikkyou         中           「4/4 ページ」         エントリーを実行し、登録内容をメールでお送りいたしました。         最終的方エントリーは大会の運営者によって行われます。         以降の問い合わせは大会の運営事務局までお願いします。           AthleteRanking.com はシステムを提供しているのみでデータ処理をしているおい合わせにはお答えできません。         この面面は普通に閉じてください。         サガナ         英名         サガ | 学 広島<br>わけではありませんのでお問<br>パー 性別 学年 年齢 |
|----------------------------------------------------------------------------------------------------|--------------------------------------|
| 地目1         地目2         地目3           1         中学男子100m         ●●●●●●●●●●●●●●●●●●●●●●●●●●●●●●●●●●●●                                                                                                    | 男 1 7 「参加料決済(外部サイト)」の<br>ボタンをクリックする  |
| AthleteRanking.com エントリー受付の訪応せ                                                                                                    | 文字サイズ:小中大 詳細を表示                      |
| この度はアスリートランキングドットコムのエントリーシステム<br>次の通りのエントリーの受付処理を行いました。<br>最終的な登録作業は大会の運営者によって行われます。<br>問合せ等は大会の運営者までお問い合わせください。<br>エントリーの取消はそれぞれのリンクをクリックしてください。<br>大会名:東広島記録会<br>チーム名:東広島記録会<br>登録者名:喇包第會<br>登録者名:小Dアドレス:higashihiroshimarikkyou@vahoo.co.jp<br>登録者電話番号:●●●●●●                                                       | ムをご利用いただきありがとうございます。<br>。<br>が届きます。  |

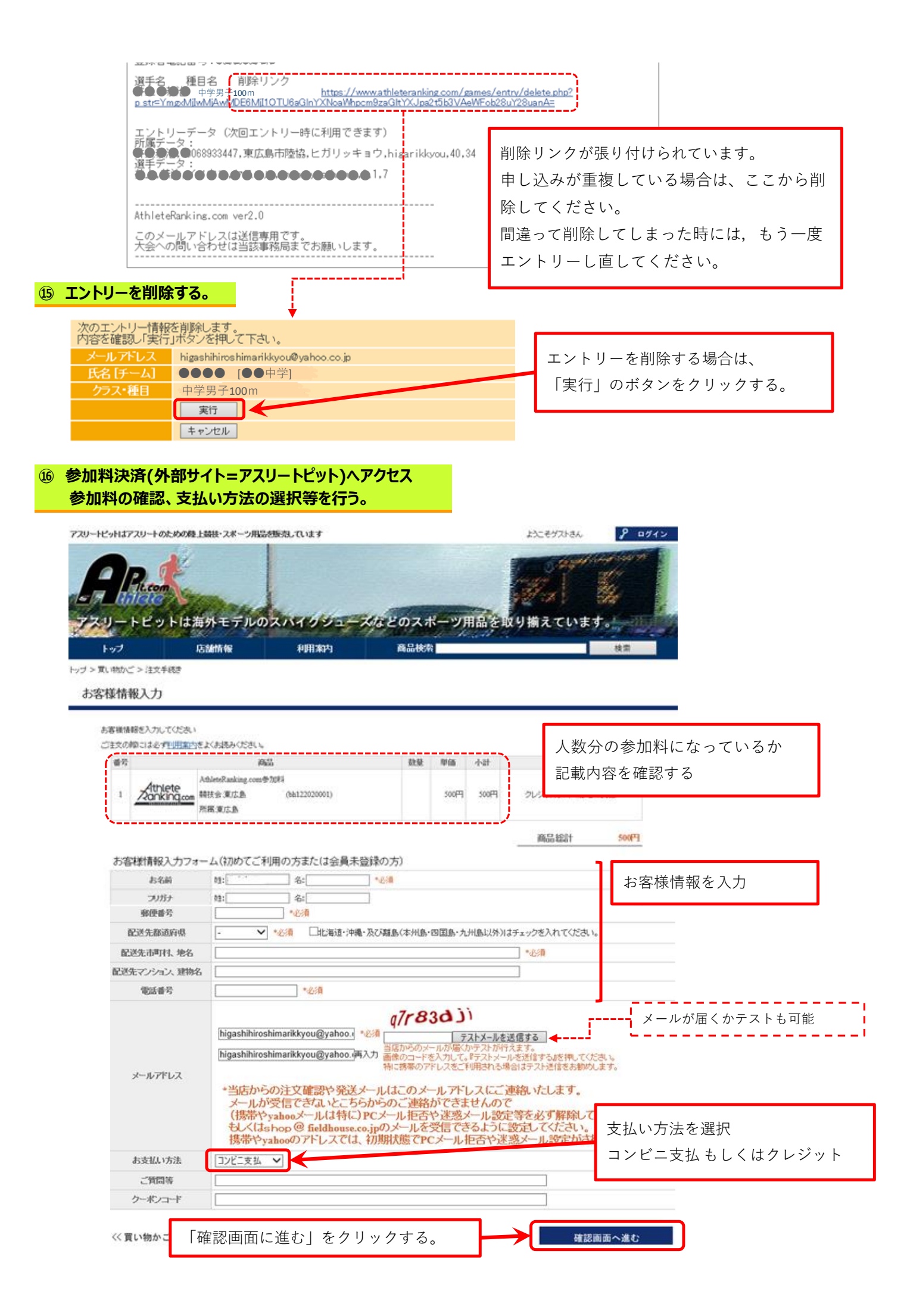

#### 17 支払い内容を確認し、支払いを確定させる。

| トップ            | 店舗情報                                                                                                    | 利用案内                                                                                                    | 商品検索                                                                                       |           |           | 検索         |                |                                |
|----------------|----------------------------------------------------------------------------------------------------|----------------------------------------------------------------------------------------------------|--------------------------------------------------------------------------------------------|-----------|-----------|------------|----------------|--------------------------------|
| >買い物かご:        | > 注文手続き > 注文確認                                                                                            |                                                                                                    |                                                                                            |           |           |            |                | -                              |
| 注文内容           | 確認                                                                                                    |                                                                                                    |                                                                                            |           |           |            |                |                                |
| 45             |                                                                                                    | жe                                                                                                    |                                                                                            | PAD       | Bi/X      | 4.84       | ~              | -                              |
| 1              | Athlete<br>AthleteRanking.co<br>棘技会復広島<br>所屬演広島                                                           | wasa<br>m参加科                                                                                                    |                                                                                            | 50.46     | 500F3     | 500円       |                |                                |
|                |                                                                                                    |                                                                                                    |                                                                                            |           | 商品総計      | 500円       |                |                                |
|                |                                                                                                    |                                                                                                    |                                                                                            |           | 送料        | 0[7]       |                |                                |
|                |                                                                                                    |                                                                                                    |                                                                                            |           | 手数料       | 0[*]       | - i F          |                                |
|                |                                                                                                    |                                                                                                    |                                                                                            |           | 合計        | 500P3      |                | 内容を再確認する。                      |
| お安は純素品の        | 1 + - + - 4                                                                                               |                                                                                                    |                                                                                            |           |           |            | - i L          |                                |
| お名前            |                                                                                                    |                                                                                                    |                                                                                            |           |           |            |                |                                |
| (5-GM)<br>家师書是 | 0.0000                                                                                                    |                                                                                                    |                                                                                            |           |           |            | _              |                                |
| 配送先住所          | 0.0.0.0.0.0.0.0.0.0                                                                                       |                                                                                                    |                                                                                            |           |           |            |                |                                |
| 電話番号           | 0.0.0.0                                                                                                   |                                                                                                    |                                                                                            |           |           |            |                |                                |
| メールアドレス        | higashihiroshimarikkyou@yahoo.co.j<br>*メールアドレスが間違っていたり、<br>ご連絡する事が出来ず支障がでま                                | P<br>こちらからのメールが受信出来な<br>す。 メールが受信できない場合                                                                                                | い場合は<br>はお客様の責任になりますので、今一                                                                  | 度ご確認の上、下の | )注文を実行する; | ポタンを押して下る  | 5L %           |                                |
| お支払い方法         | コンビニ支払                                                                                                    |                                                                                                    |                                                                                            |           |           |            |                |                                |
| 二質問答           |                                                                                                    |                                                                                                    |                                                                                            |           |           |            |                |                                |
|                | 213<br>1911<br>1921<br>1920<br>1920<br>1920<br>1920<br>1920<br>1920                                       | はの小部には必ず20日第二日また。<br>日第四支にく読み、同意していた」<br>建立たしてチェックを入れ、「ご注<br>電子な」、チェックを入れ、「ご注<br>しまからのメールが目的になった。<br>など好なをお送りする市力代せまま<br>パンからのメールが目前の話 | ままみください。<br>5月ち方は<br>文を確定する」をクリックしてください<br>2015年1-13 応報会、<br>ほん、ここの気能に必ず<br>1210時間職してくたみいち |           | 「同音・      | オスト /      | - 千 -          | $\cdots \gamma \phi \lambda h$ |
|                |                                                                                                    |                                                                                                    |                                                                                            |           | 口円忌       | - 7 / で八16 |                |                                |
|                | ご主文がに当成から自動図信メールが届きます。<br>自動図信メールが聞いているからすご確認ください。<br>聞いていない場合は、受信認定をきちんと解除した上で、お問い合わせ近<br>通しりまた、今日かくどさい。 |                                                                                                    | $\land$                                                                                    | 「ご注]      | 文を確定      | 官する        | ら」をクリックする。<br> |                                |
|                | Law                                                                                                    | Citx                                                                                                    | を確定する                                                                                      |           |           |            |                |                                |

※クレジット決済を選んだ場合は、Web上で決済手続きをする。

# 18 アスリートピットより確認のメールが届く。

| アスリートピットの注文受付(自動返信メール)                                                                                            | 文字サイズ:                  | 小中大                          | 詳細を表示                            |                                 |
|----------------------------------------------------------------------------------------------------|-------------------------|------------------------------|----------------------------------|---------------------------------|
| ●● <b>新</b> 様<br>この度は、AthletePit.comでのご注文誠にありがとう<br>下記内容でご注文を受け付けました。<br>[注文番号]<br>8B11149<br>【お名前/会社名】<br>● 新会 様 | )ございます。<br>             | このよう<br>メールか<br>「注文番<br>メールと | )な支払い<br>「届きます<br>「号」が発<br>こWebで | に関する確認の<br>。<br>行され、<br>確認できます。 |
| 【野使田号」<br>●愛愛●<br>【送り先住所】<br>●意辞景気意味意思の月を●●●<br>【電話番号】<br>●●●●●●<br>【メールアドレス】<br>●●●●●●●<br>【文払方法】<br>コンビニ支払      |                         |                              |                                  |                                 |
| 【商品名(色、サイズ) 数量 価格(税込)】<br>・AthleteRanking.com参加料 競技会:東広島記録会<br>【代金(税込)】<br>小計 500円<br>送料 0円                       | · (bh122020001)所属: ●●中亨 | 学校 1                         | 500 円                            |                                 |

### 19 「コンビニ支払」を選択した場合

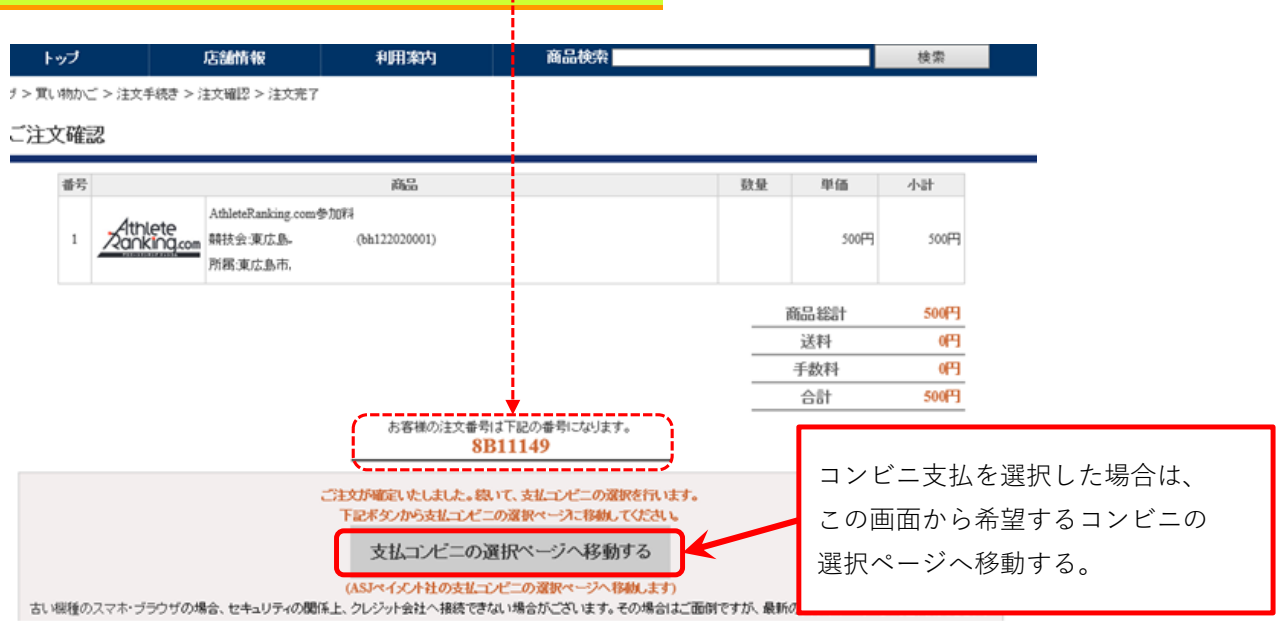

#### 20 希望するコンビニを選択する。

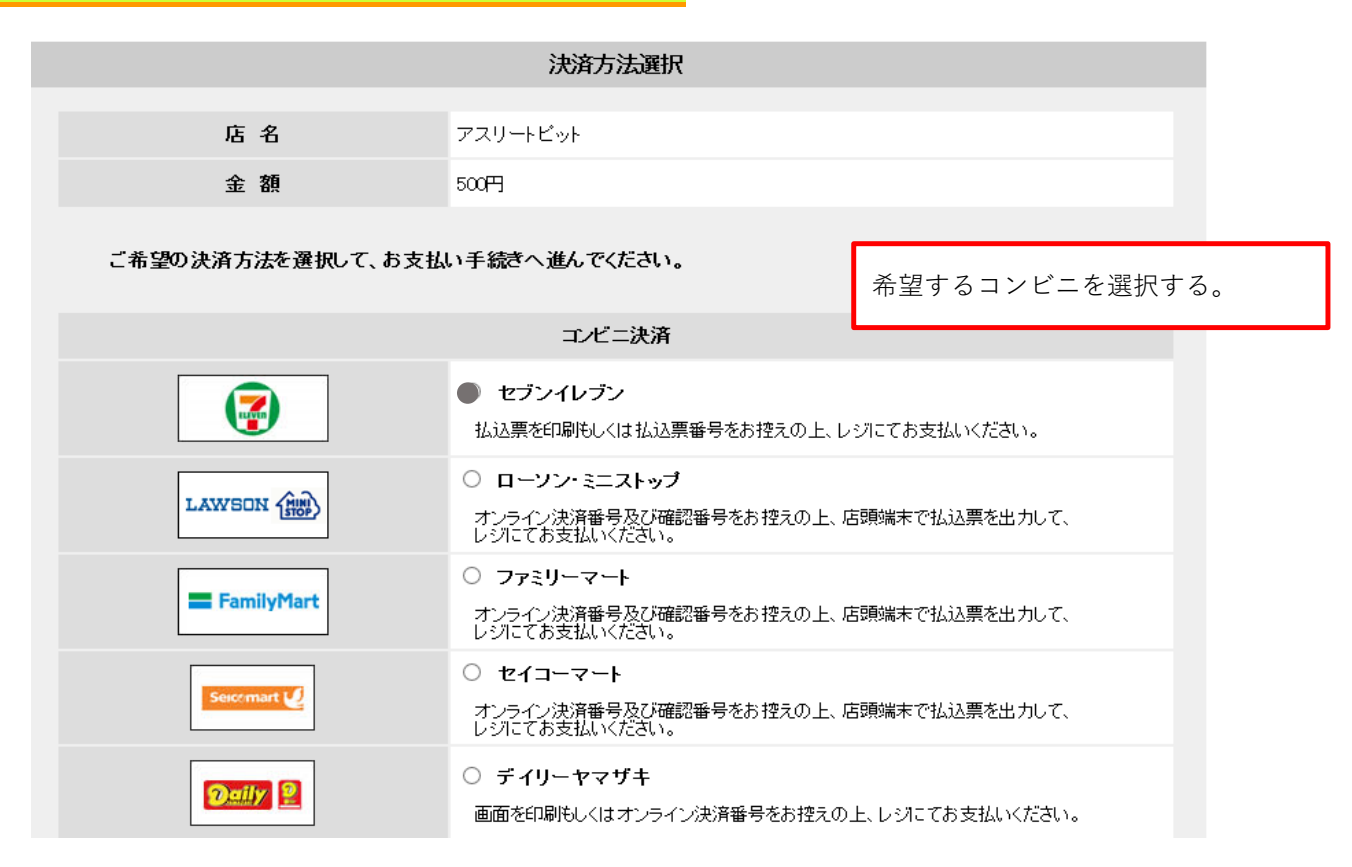

|                                         | お客様控   |                   |
|-----------------------------------------|--------|-------------------|
|                                         | ELEVEN | インターネットショッピング払込票  |
|                                         | 受付方法   | 前払い(現金支払い)        |
| お支払いのみ                                  | お客様名   |                   |
| ~~~~~~~~~~~~~~~~~~~~~~~~~~~~~~~~~~~~~~~ | 払込先名   | アスリートピット(決済代行ASJ) |
|                                         |        | 7210-22922-5860   |
|                                         | 払込票番号  |                   |
|                                         | 払込金額   | 500円              |
| 店舗での                                    | 払込期限   | 2020年1月27日(月)     |
| の版し間回なし                                 | お渡し方法  | 私込先の指定する方法にて提供    |
|                                         |        |                   |

★お支払いと商品お受取りの流れ (1) 最寄りのセプンーイレブンでこの払込票を提示してください。 (2) 払込金額をお支払いバにだい、払込票は頼収書と共にお持ち帰りください。 (3) お支払い頂いた情報が払込売に通知されます。 (4) 商品・サービス率の皆提片方法は込たより案内されております。 (セプンーイレブン店舗での商品のお渡しはありません!)

2 期日までに支払いを済ませればエントリー完了です。